# MultiTerm Desktop

Install SDL MultiTerm 2011

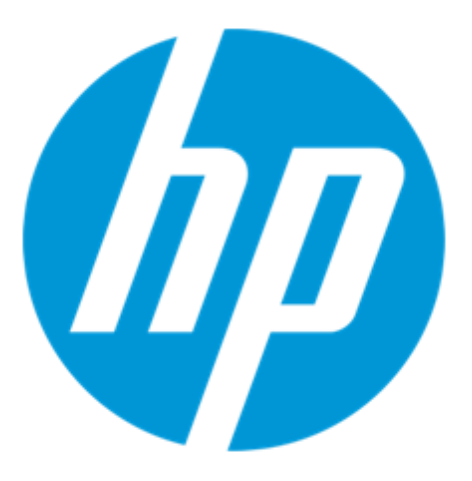

| Version | Author          | Description of Version | Date     |
|---------|-----------------|------------------------|----------|
| 0.1     | Marion Mordenti | First version          | MAR-2013 |
|         |                 |                        |          |
|         |                 |                        |          |

## **Table of Contents**

| Overview and Pre-requisites          | . 3 |
|--------------------------------------|-----|
| Download SDL MultiTerm 2011 software | . 3 |
| Install SDL MultiTerm 2011 Desktop   | . 4 |
| Configure SDL MultiTerm 2011 Desktop | . 6 |

#### **Overview and Pre-requisites**

You have been asked to install SDL MultiTerm 2011 in order to perform terminology lookup and access termbase(s) on ETMA with a read-only access.

This document provides you the step-by-step procedure to perform this task.

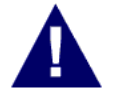

<u>NOTE</u>: In order to download the SDL MultiTerm installation package, you will need an access to ETMA. If you do not yet have an account on ETMA, please contact the ETMA Service Desk:

- By email: etmaservicedesk@hp.com
- <u>By logging a support case on ETMA SharePoint:</u> <u>https://external1.collaboration.hp.com/external/TL\_Vendor\_Access/ETMA%20subpages/Support.aspx</u>

#### Download SDL MultiTerm 2011 software

The SDL MultiTerm 2011 installation package is available for you to download on ETMA:

- 1. Go to http://www.hp.com/etma, and enter your ETMA username and password
- 2. On the Home tab, click My Downloads menu on the navigation bar.

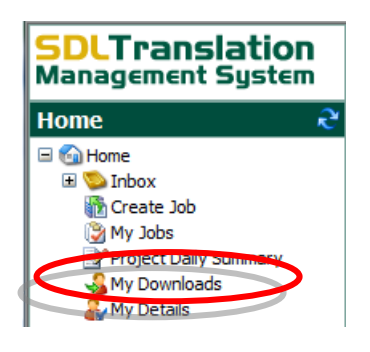

3. Under **System Downloads**, select "SDLMultiTermDesktop2011\_SP2\_361.exe" and save this file to your disk.

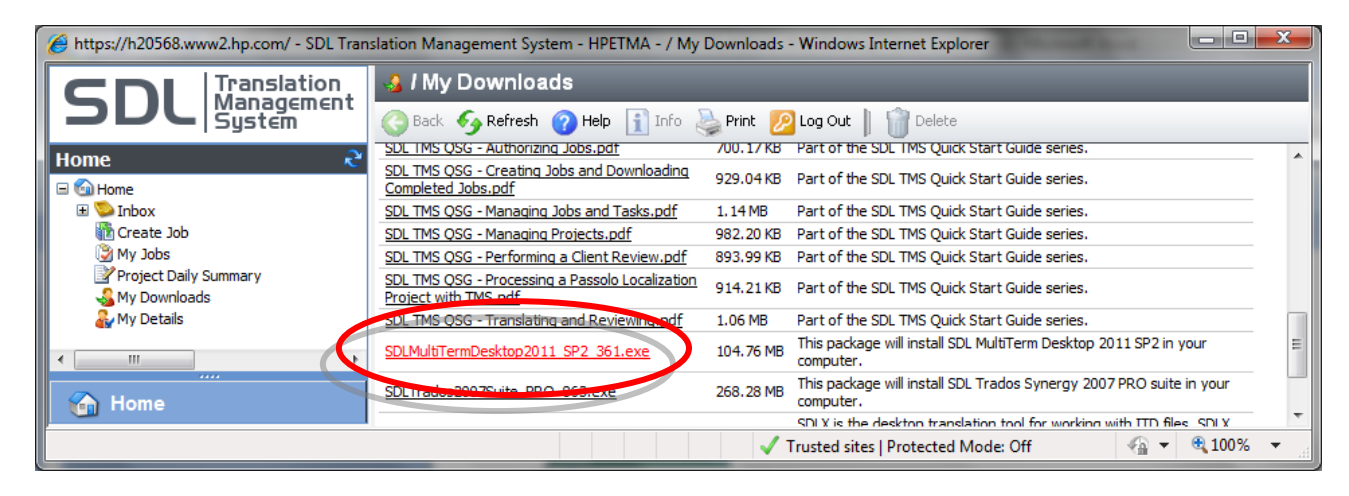

#### Install SDL MultiTerm 2011 Desktop

The installation routine for MultiTerm Desktop is based on an installation wizard that guides you through the setup process.

To install MultiTerm Desktop:

- 1. Double–click on the downloaded .exe file and click **Run**. This will start the installation wizard.
- 2. Accept: This is the first page in the MultiTerm Desktop installation wizard. Click Accept to continue.
- 3. License Agreement: Read through the contents of the license agreement and select to accept the terms of the agreement. Click Next to continue.
- 4. **Component Selection**: This page lists the individual features that are available for installation on MultiTerm Desktop. Deselect any features that you wish to exclude from your installation.

| SDL MultiTerm 2011 SP2                                                                                                    |                                                                                                    |  |  |
|----------------------------------------------------------------------------------------------------|----------------------------------------------------------------------------------------------------|--|--|
| SDU                                                                                                    | Component Selection                                                                                                    |  |  |
| Please select the components you wish to install:                                                                                            | Description:                                                                                                    |  |  |
| SDL MultiTerm 2011<br>SDL MultiTerm Word Integration<br>SDL MultiTerm Convert<br>SDL MultiTerm Widget<br>SDL MultiTerm Administration Client | The SDL MultiTerm<br>Administrator application is<br>required to administer<br>remote SDL MultiTerm<br>Team or SDL MultiTerm<br>Server sites. |  |  |
| Ξ.                                                                                                    | < <u>Back</u> <u>N</u> ext > <u>Cancel</u>                                                                                                    |  |  |
| Component Selection                                                                                                    |                                                                                                    |  |  |

#### NOTE: Mandatory component is: SDL MultiTerm 2011

**Installation Location**: This page allows you to confirm where SDL MultiTerm Desktop application will be installed on your disk.

| SDL MultiTerm 2011 SP2                                                                    |                       |
|-------------------------------------------------------------------------------------------|-----------------------|
| SDU                                                                                       | Installation Location |
| Choose a directory to install to.<br>If the directory does not exist, it will be created. |                       |
| C:\Program Files (x86)\SDL\SDL MultiTem\MultiTem9                                         |                       |
|                                                                                           | Ojange                |
|                                                                                           | < Back Next > Cancel  |
| Installation Location                                                                     |                       |

5. Installation Summary: Recaps all setup information prior to launching the installation. Click on Next to proceed.

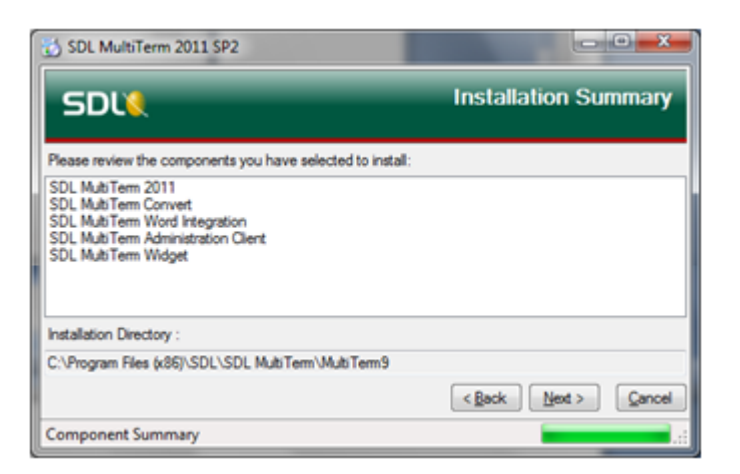

6. Install Wizard Completed: The following pop-up is displayed when installation is completed and successful. Click OK to close the installation wizard.

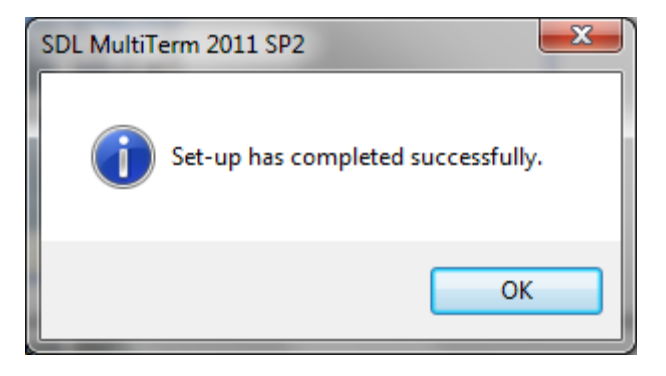

SDL MultiTerm 2007 is now added to the **Start** menu on your desktop (**Start** > **Programs** > **SDL** > **SDL MultiTerm 2011**).

### Configure SDL MultiTerm 2011 Desktop

In order to start using SDL MultiTerm 2011 desktop to access and manage ETMA termbase(s), you will need to configure this application.

| SD SD | L MultiTerm                           |                          | and the second second second second second second second second second second second second second second second |   |     | × |
|-------|---------------------------------------|--------------------------|----------------------------------------------------------------------------------------------------|---|-----|---|
| Terr  | mbase <mark>Edit Search Naviga</mark> | tion View T              | ools Help                                                                                                    |   |     |   |
| 10    | Open Termbase                         | Ctrl+O                   |                                                                                                    | Ð |     |   |
|       | Create Termbase<br>Close Termbase     | Ctrl+Alt+T<br>Ctrl+Alt+B |                                                                                                    | _ |     |   |
|       | Servers                               | Ctrl+Shift+E             |                                                                                                    |   |     |   |
|       | Exit                                  |                          |                                                                                                    |   |     |   |
| Ter   | rms «                                 | []                       |                                                                                                    |   | • • | × |
| Brow  | vse Hitlist Termbases                 |                          | MultiTeam                                                                                                    |   |     |   |
|       | Catalog                               |                          | SDC                                                                                                    |   |     | * |

1. Start **SDL MultiTerm 2011 Desktop**, and go to Termbase > Open Termbase

2. On the **Select Termbases** pop-up click on the Login button on the right hand side.

| 💋 Select Termbas   | ses                   |        |
|--------------------|-----------------------|--------|
| Name               | Description           | Login  |
|                    |                       | Browse |
|                    |                       |        |
|                    |                       |        |
|                    |                       |        |
|                    |                       | Cancel |
| Find more termbase | s on SDL OpenExchange | Help   |

- 3. In Server Address field, enter MultiTerm server URL: **hpetma-gvw1483.houston.hp**.
- 4. Make sure to select radio button "Use SDL authentication"
- 5. Enter your MultiTerm User name and Password

| Log in to | SDL Server              | The Real Property lies and the real Property lies and |                               |
|-----------|-------------------------|-------------------------------------------------------|-------------------------------|
|           | Server <u>A</u> ddress: | hpetma-gvw1483.houston.hp.com                         | hpetma-gvw1483.houston.hp.com |
|           | Po <u>r</u> t:          | 80                                                    |                               |
|           |                         | The server requires a secure connection (SSL)         |                               |
|           | - Authentication -      |                                                       |                               |
|           | O Use <u>W</u> indows   |                                                       |                               |
|           | Ose SDL aut             |                                                       |                               |
|           | User name:              | marionm                                               |                               |
|           | Password:               | •••••                                                 |                               |
|           | Do not prom             | ot me again                                           |                               |
|           |                         | OK Cancel He                                          | q                             |

6. You will now have a list of all the termbases that you have access to, available on the **Select Termbase** popup. Tick the termbase(s) that you want to open and click **OK** 

| 💋 Select Termbases                                                                                                    |                                                                                                    |     | _ <b>D</b> X    |
|----------------------------------------------------------------------------------------------------|----------------------------------------------------------------------------------------------------|-----|-----------------|
| Name                                                                                                    | Description                                                                                                    | *   | <u>S</u> ervers |
| Indigo Terminology Integrated Diagnostics-GCSO TB IPG AIO_DCSL Terminology IPG Packaging Terminology IPG Regulatory Scanner Terminol IPG_Snapfish_International Webs ITRC 1.0 Terminology Large Format Printers Glossary | From Empty New TB 4<br>- Used to be HPETMA_TERM_63 at S<br>using old GG termbase definition; has n<br>HP Snapfish - Photo Printing and Photo<br>IPG Large Format Printers documentatio |     | Login           |
| NEW GCSO Customer Care UI     PSG Notebooks SW Terminology     PSG Notebooks SW Terminology     PSG Notebooks Terminology_New     RPS Terminology                                                                        | PSG Notebooks SW Terminology - Use<br>IPG Retail Publishing Solutions docume                                                                                                    |     |                 |
| TEST - Global Certifications - Exams                                                                                                    | TB creation in Progress - Global Certific<br>From Empty New TB 3<br>From Empty New TB 2<br>Termbase to be removed after ETMA p                                                         | H . | OK<br>Cancel    |
| Find more tembases on SDL OpenExchange                                                                                                    | <u>e</u>                                                                                                    | _   | Trop            |